# 管理フレーム保護(MFP)対応ネットワークに接続 するためのインテルワイヤレスネットワークカ ード(WIC)の設定

# 目的

管理フレーム保護(MFP)は、管理フレームのセキュリティを強化する無線機能です。その無 線規格は、管理フレームのデータ機密性を提供し、ワイヤレス接続を保護することを目的と したIEEE 802.11w-2009またはProtected Management Frames(PMF)です。この機能は、ア クセスポイントとクライアントの両方でMFPが有効になっている場合にのみ機能します。

 一部のワイヤレス クライアントが MFP 対応インフラストラクチャ デバイスと通信する場合には、一部制限があります。MFP により、各プローブ要求または SSID ビーコンには、 一連の長い情報要素が付加されます。Personal Digital Assistants(PDA)、スマートフォン、 バーコードスキャナなどの一部のワイヤレスクライアントには、メモリとCPUが制限され ているため、これらの要求やビーコンを処理できません。その結果、Service Set Identifier(SSID)が完全に表示されないか、SSID機能の不一致により、これらのインフラス トラクチャデバイスに関連付けできません。この問題は MFP に特有なものではありません 。これは、複数の Information Element (IE; 情報要素)を含むすべての SSID でも発生しま す。リアルタイムで展開する前に、使用可能なすべてのクライアントタイプを使用して環 境でMFP対応SSIDをテストすることを常に推奨します。

この記事では、MFP対応アクセスポイントに接続するために、Windowsオペレーティング システムでIntelワイヤレスネットワークカードを設定する方法について説明します。

注: ワイヤレスクライアントまたはオペレーティングシステムがこの機能をサポートしてい る場合とサポートしていない場合があります。詳細については、ワイヤレスデバイスまたは オペレーティングシステムの製造元に問い合わせてください。このシナリオで使用するワイ ヤレスアダプタは、Windows 7オペレーティングシステムのバージョン17.13.0.9のインテル ® Dual Band Wireless-N 7265です。

# 該当するデバイス

• WAP300シリーズ – WAP361、WAP371

•WAP500シリーズ – WAP561、WAP571、WAP571E

# [Software Version]

• 1.2.1.3 - WAP371、WAP561

- 1.0.0.17 WAP571、WAP571E
- 1.0.1.6 WAP361

# MFP対応ネットワークに接続するためのインテルワイヤレスネ ットワークカードの設定

**重要**:設定手順に進む前に、ワイヤレスネットワークカードドライバとオペレーティングシ ステムが更新されていることを確認してください。 ステップ1:Windowsベースのワイヤレスコンピュータで、[Start] > [Control Panel] > [Network and Internet] > [Network and Sharing Center] > [Manage wireless networks]に移動します。

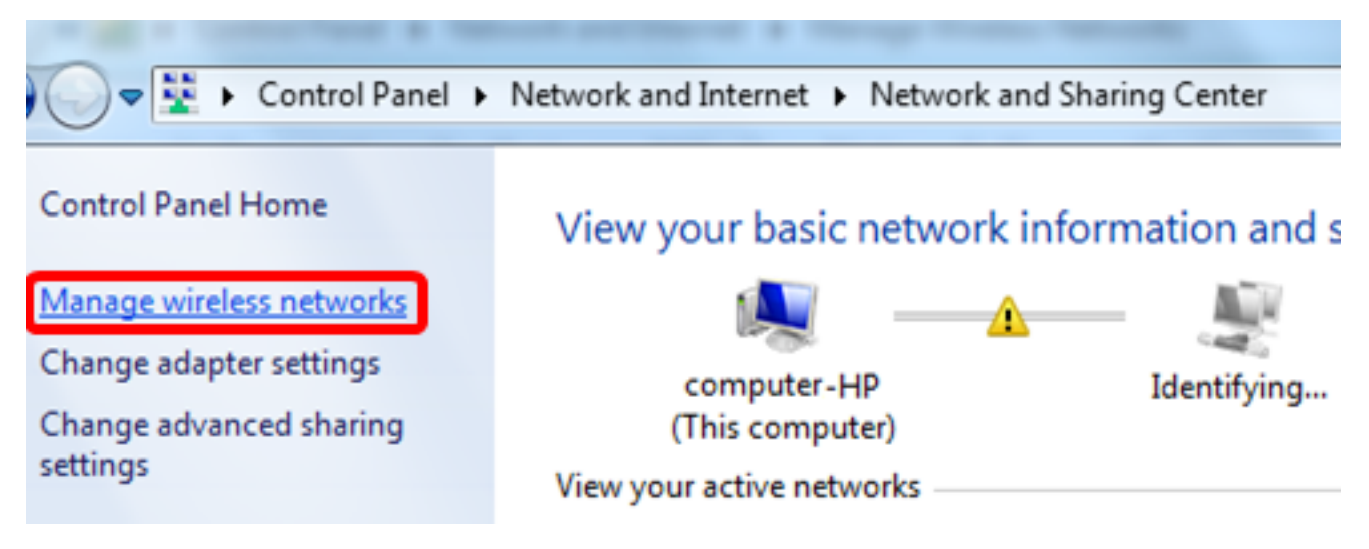

ステップ2:[ワイヤレスネットワークの管理]画面で、[追加]をクリ**ックします**。

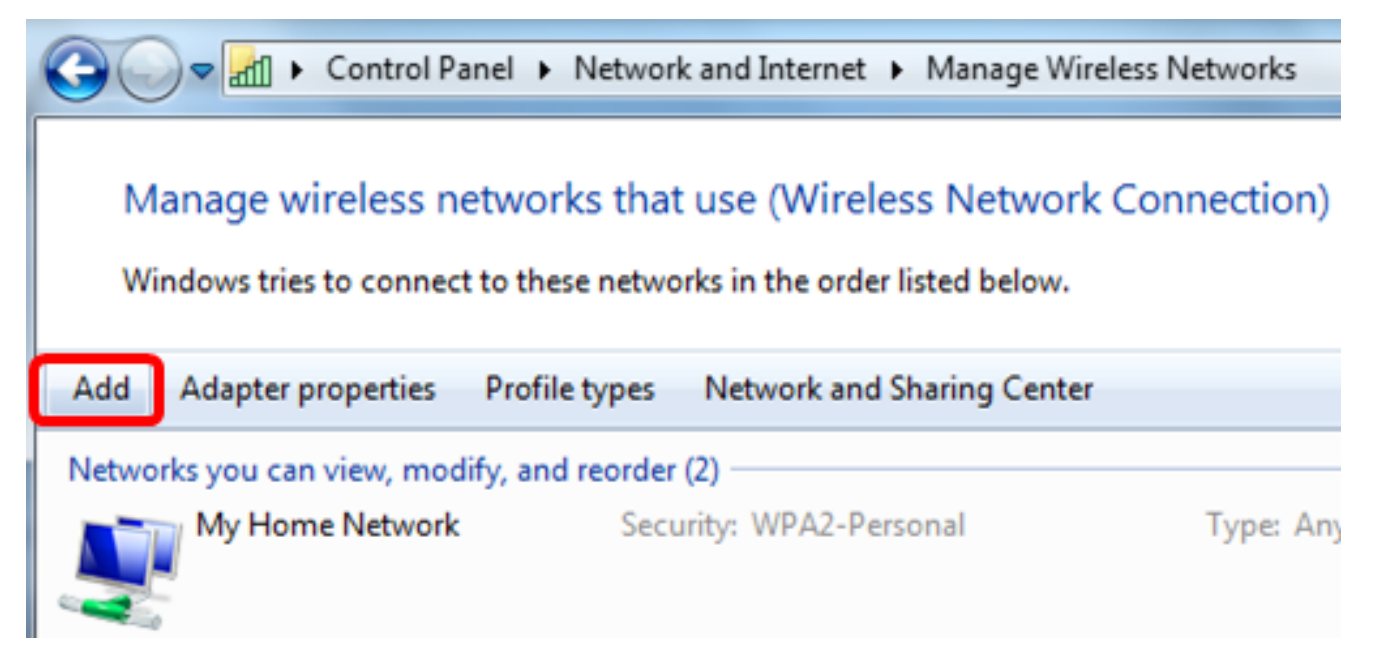

ステップ3:[Manually create a network profile]を選択します。

#### How do you want to add a network?

Manually create a network profile This creates a new network profile or locates an existing network and saves a profile for the network on your computer. You need to know the network name (SSID) and security key (if applicable).

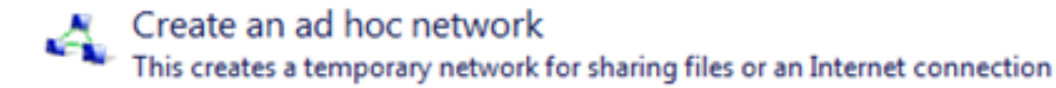

Cancel

#### ステップ4:[Network name]フィールドにSSIDを入力します。

Manually connect to a wireless network

#### Enter information for the wireless network you want to add

| Network name:       | WAP2.4ghz                                      |                 |
|---------------------|------------------------------------------------|-----------------|
| Security type:      | [Choose an option]                             |                 |
| Encryption type:    |                                                |                 |
| Security Key:       |                                                | Hide characters |
| Start this connect  | ion automatically                              |                 |
| 🔲 Connect even if t | he network is not broadcasting                 |                 |
| Warning: If you s   | elect this option, your computer's privacy mig | jht be at risk. |

ステップ5:[Security type]ドロップダウンリストからセキュリティタイプを選択します。

**注**:この例では、[WPA2-Personal]が選択されています。

Manually connect to a wireless network

#### Enter information for the wireless network you want to add

| Network name:     | WAP2.4ghz                                        |                 |
|-------------------|--------------------------------------------------|-----------------|
| Security type:    | [Choose an option]                               | -               |
| Encryption type:  | No authentication (Open)<br>WEP<br>WPA2-Personal |                 |
| Security Key:     | WPA-Personal<br>WPA2-Enterprise                  | Hide characters |
| Start this connec | WPA-Enterprise<br>tion at 802.1x                 | J               |
| Connect even if   | the network is not broadcasting                  |                 |

Warning: If you select this option, your computer's privacy might be at risk.

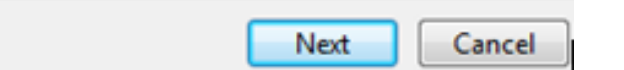

ステップ6:(オプション)[Encryption type]ドロップダウンリストから暗号化タイプを選択 します。デフォルト値はAESです。

ステップ7:[Security Key]フィールドにワイヤレスネットワークパスワードを入力します。

# Enter information for the wireless network you want to add

| Security Key:    | •••••           | ☑ Hide characters |
|------------------|-----------------|-------------------|
| Encryption type: | AES -           |                   |
| Security type:   | WPA2-Personal • |                   |
| Network name:    | WAP2.4ghz       |                   |

Start this connection automatically

Connect even if the network is not broadcasting

Warning: If you select this option, your computer's privacy might be at risk.

| Next Cance | Ne |
|------------|----|
|------------|----|

ステップ 8 : [Next] をクリックします。

ステップ9:ネットワークを正常に追加したら、[閉じる]をクリ**ックします**。

# Successfully added WAP2.4ghz

Change connection settings Open the connection properties so that I can change the settings.

Close

ステップ10:作成したネットワークプロファイルを右クリックし、[プロパティ]をクリ**ック します**。

| 0     | ) ~ 🚮 ∙      | Control Panel   | <ul> <li>Network and Interr</li> </ul>  | iet ► Manage  | Wireless Networks     |
|-------|--------------|-----------------|-----------------------------------------|---------------|-----------------------|
| M     | lanage w     | ireless netwo   | orks that use (Winner the orks in the o | reless Netwo  | ork Connection)<br>v. |
| Add   | Remove       | Move down       | Adapter properties                      | Profile types | Network and Shari     |
| Netwo | orks you can | view, modify, a | nd reorder (3)                          |               |                       |
|       | WAP2.4g      | Jhz             | Security: WPA2                          | -Personal     | Type: An              |
|       |              |                 | Properties                              |               |                       |
|       | My Hom       | e Network       | Remove netwo                            | ork           | Type: An              |
|       | -            |                 | Rename                                  |               |                       |
|       | linwifi      |                 | Move down                               |               | Type: An              |

ステップ11:[Security]タブをクリックします。

| WAP2.4ghz Wireless Net | work Properties | ×        |
|------------------------|-----------------|----------|
| Connection Security    |                 |          |
|                        |                 |          |
| Security type:         | WPA2-Personal   | <b>-</b> |
| Encryption type:       | AES             | ▼        |
| Network security key   | •••••           |          |
| 9                      | Show characters |          |
|                        |                 |          |
|                        |                 |          |
|                        |                 |          |
|                        |                 |          |
|                        |                 |          |
| Advanced settings      |                 |          |
| Advanced setungs       |                 |          |
|                        |                 |          |
|                        |                 |          |
|                        |                 |          |
|                        | ОК              | Cancel   |

ステップ12:[Security type]ドロップダウンリストから[802.11w]セキュリティタイプを選択し ます。

**注:**この例では、[Intel - WPA2/PSK - 802.11w]が選択されています。

| WAP2.4ghz Wireless Net | twork Properties           | ×      |
|------------------------|----------------------------|--------|
| Connection Security    |                            |        |
|                        |                            |        |
| Security type:         | WPA2-Personal              | -      |
| Secondy type:          | No authentication (Open)   | -      |
| Encryption type:       | Shared<br>WPA2-Personal    |        |
| Network security key   | WPA-Personal               |        |
| 8                      | WPA-Enterprise             |        |
|                        | Intel - CCKM -Enterprise   |        |
|                        | Intel - WPA2/PSK - 802.11w |        |
| · · ·                  |                            |        |
|                        |                            |        |
|                        |                            |        |
|                        |                            |        |
| Advanced settings      |                            |        |
| Advanced seconds       |                            |        |
|                        |                            |        |
|                        |                            |        |
|                        |                            |        |
|                        | ОК                         | Cancel |

ステップ13:(オプション)[Encryption type]ドロップダウンリストから暗号化タイプを選択 します。デフォルト値はAES - CCMPです。

ステップ14:[Configure]をクリ**ックします**。

| WAP2.4ghz Wireless Net | twork Properties           | x    |
|------------------------|----------------------------|------|
| Connection Security    |                            |      |
|                        |                            |      |
| Security type:         | Intel - WPA2/PSK - 802.11w |      |
| Encryption type:       | AES - CCMP 👻               |      |
|                        | Configure                  |      |
|                        |                            |      |
|                        |                            |      |
|                        |                            |      |
|                        |                            |      |
|                        |                            |      |
|                        |                            |      |
|                        |                            |      |
|                        |                            |      |
|                        |                            |      |
|                        |                            |      |
|                        | ОК Са                      | ncel |

ステップ15:[Security]ウィンドウが表示されたら、無線ネットワークパスワードを入力し、[ **OK**]をクリ**ックします**。

| WAP2.4ghz Wireless Network Properties                                                 | X      |
|---------------------------------------------------------------------------------------|--------|
| Connection Security                                                                   |        |
| Security type: Intel - WPA2/PSK - 802.11w<br>Encryption type: AES - CCMP<br>Configure | •      |
| Security       Please enter PSK key:       *********                                  |        |
| Cancel                                                                                |        |
|                                                                                       |        |
| ОК                                                                                    | Cancel |

手順 16 : [OK] をクリックします。

| WAP2.4ghz Wireless Ne | twork Properties           | x     |
|-----------------------|----------------------------|-------|
| Connection Security   |                            |       |
| Constitution to an    |                            |       |
| Security type:        | Intel - WPA2/PSK - 802.11w |       |
| Encryption type:      | AES - CCMP                 |       |
|                       | Configure                  |       |
|                       |                            |       |
|                       |                            |       |
|                       |                            |       |
|                       |                            |       |
|                       |                            |       |
|                       |                            |       |
|                       |                            |       |
|                       |                            |       |
|                       |                            |       |
|                       |                            |       |
|                       |                            |       |
|                       | ОК Са                      | incel |

ステップ17:コンピュータのワイヤレスアイコンをクリックします。設定したSSIDに既に 接続されていることが表示されます。

| Currently connected to:       | 47               | ^       |
|-------------------------------|------------------|---------|
| WAP2.4ghz<br>Internet access  |                  | ш       |
| Wireless Network Connection   | ^                |         |
| WAP2.4ghz Connected           | .al              |         |
| belebc                        | .ul              |         |
| linwifi                       | .ul              |         |
| Genesis_5GHz                  | .ul              |         |
| Genesis                       | .ul              |         |
| Kent_Test5                    | I                |         |
| EAnt_Test5                    | .al              |         |
| EASET                         | al.              | Ŧ       |
| Open Network and Sharing Cent | er               |         |
| ? ▲ ► C 1 0 2<br>4/           | :17 PN<br>27/201 | И<br>16 |

これで、MFP対応アクセスポイントに接続するようにIntelワイヤレスネットワークカードを 設定できました。